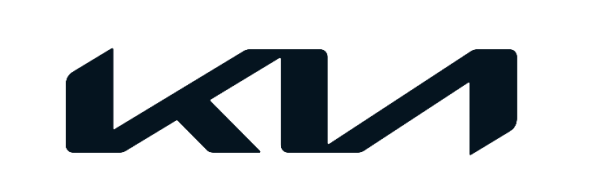

| 097 (Rev 3, 07/21/2022) | May 2021       |
|-------------------------|----------------|
| NUMBER                  | DATE           |
|                         | Rio (SC) w/IVT |
| TRA                     | 2020MY         |
| GROUP                   | MODEL          |
|                         |                |

## TECHNICAL SERVICE BULLETIN

### SUBJECT: SERVICE ACTION: IVT/CVT SW LOGIC IMPROVEMENT AND/OR IVT/CVT REPLACEMENT (SA476)

## \* NOTICE

This bulletin has been <u>revised</u> to include additional information. New/revised sections of this bulletin are <u>indicated by a black bar</u> in the margin area.

This bulletin provides the procedure to improve the software logic of the IVT (Intelligent Variable Transmission)/CVT (Continuous Variable Transmission) on some 2020MY Rio (SC) vehicles produced from July 1, 2019 through August 10, 2020 equipped with IVT/CVT, which may exhibit an MIL with DTCs. The affected vehicles may exhibit the illumination of the MIL with DTC(s) listed below in addition to lack of acceleration or delay in accelerating due to transmission slippage. To correct this concern, apply the improved logic to the IVT/CVT system using the KDS ECU Upgrade function as described in this bulletin, and, if necessary, replace the IVT/CVT. For confirmation that the latest reflash has been applied to a vehicle you are working on, verify the ROM ID using the table on page 3 of this bulletin. Before conducting the procedure, verify that the vehicle is included in the list of affected VINs.

Potential DTC(s):

- **P0730** Incorrect Gear Ratio
- P0731 Gear 1 Incorrect Ratio
- P0741 Torque Converter Clutch Circuit Performance or Stuck Off
- P0867 Transmission fluid pressure
- After completing "Resetting Auto Trans Adaptive Values" on the KDS:

• P160300 – P-Learning Fail (CVT System)

## **(i)** IMPORTANT

Follow the Flowchart and 'Main Procedure' instructions outlined on page 2.

## **\*** NOTICE

A Service Action is a repair program without customer notification that is performed during the warranty period. Any dealer requesting to perform this repair outside the warranty period will require DPSM approval.

Repair status for a VIN is provided on WebDCS (Service  $\rightarrow$  Warranty Coverage  $\rightarrow$  Warranty Coverage Inquiry  $\rightarrow$  Campaign Information). Not completed Recall / Service Action reports are available on WebDCS (Consumer Affairs  $\rightarrow$  Not Completed Recall  $\rightarrow$  Recall VIN  $\rightarrow$  Select Report), which includes a list of affected vehicles.

This issue number is <u>SA476</u>.

#### Page 2 of 10

SUBJECT:

### SERVICE ACTION: IVT/CVT SW LOGIC IMPROVEMENT AND/OR IVT/CVT REPLACEMENT (SA476)

### Flowchart:

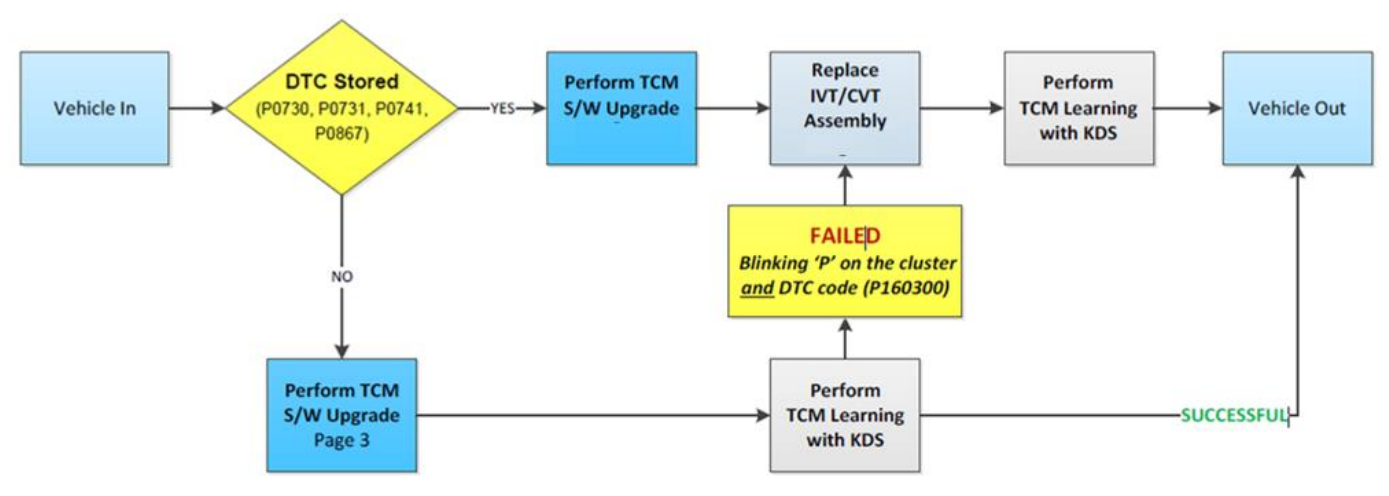

### Main Procedure:

1) Using the KDS (connected to the internet to create and transmit a VDN\*), perform a Fault Code Search and confirm DTC P0730, P0731, P0741 or P0867 is/are stored (Active, History or Pending). Follow the flow chart above and perform the necessary procedure(s).

2) If one of the four DTCs (P0730, P0731, P0741, P0867) applies during the DTC Check, upgrade the TCM S/W and <u>replace</u> the IVT/CVT.

3) Replace the IVT/CVT according to the applicable Shop Manual on KGIS.

4) Then perform the IVT/CVT resetting auto T/A values, oil-pressure characteristics input, TCM adaptive values learning procedure.

5) If DTCs P0730, P0731, P0741, and P0867 do not come back, upgrade the TCM S/W and perform TCM adaptive values learning procedure. If successful, complete the service. If not, and TCM Learning fails, 'P' will be blinking on instrument cluster and DTC code P160300 will set. Then replace the IVT/CVT and do TCM Learning again.

<u>\*Note</u>: A <u>Vehicle Diagnosis Number (VDN)</u> must be created with at least one of the five (5) DTCs listed above, prior to IVT replacement. If a VDN is not created, Parts Ordering and Warranty claim submission issues WILL occur.

## IMPORTANT

<u>When replacing the IVT/CVT assembly</u>, carefully follow the installation procedure outlined on KGIS to complete the Auto Trans Adaptive Values learning procedure. After IVT/CVT replacement, complete 'Oil-pressure Characteristics Input', and 'TCM Adaptive Values Learning'.

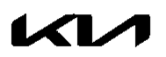

### SERVICE ACTION: IVT/CVT SW LOGIC IMPROVEMENT AND/OR IVT/CVT REPLACEMENT (SA476)

#### ECU Upgrade Procedure:

To correct this condition, the ECU should be reprogrammed using the KDS download, as described in this bulletin.

Upgrade Event Name

539. SC GAMMA2 1.6MPI IVT/CVT DRIVING PERFORMANCE IMPROVEMENT

### **\*** NOTICE

- Confirm a <u>fully charged battery</u> with 12.3 volts or higher is necessary or the use of a fully charged jump starter box connected to the battery.
- Ensure the KDS GDS is sufficiently charged at 60% or higher prior to reflash.
- All ECU upgrades must be done with the ignition key in the 'ON' position unless otherwise stated.
- Be careful not to disconnect the VCI-II connected to the vehicle during the ECU upgrade procedure.
- DO NOT start the engine during ECU upgrade.
- DO NOT turn the ignition key 'OFF' or interrupt the power supply during ECU upgrade.
- When the ECU upgrade is completed, turn the ignition 'OFF' and wait 10 seconds before starting the engine.
- ONLY use approved ECU upgrade software designated for the correct application.

## **(i)** IMPORTANT

It is recommended to ALWAYS check the Electronic Parts Catalog (EPC) to locate the ECU Part Number respective to Auto/Manual Mode ROM IDs. DO NOT reference the parts label affixed to the ECU.

### **\*** NOTICE

Before attempting an ECU upgrade on any Kia model, make sure to first determine whether the applicable model is equipped with an immobilizer 2 security system. Failure to follow proper procedures may cause the PCM to become inoperative after the upgrade and any claims associated with this repair may be subject to chargeback.

### ROM ID INFORMATION TABLE:

#### Upgrade Event #539

| Madal | eve     | ENIC              |                            | ROM ID     |            |
|-------|---------|-------------------|----------------------------|------------|------------|
| woder | 515     | ENG               | ECU P/INO.                 | Previous   | New        |
| SC    | IVT/CVT | Gamma<br>1.6L MPI | 39100 2M007<br>39100 2M008 | CSC0M16NS0 | CSC0M16NS1 |

To verify the vehicle is affected, be sure to check the Calibration Identification of the vehicle's ECM ROM ID and reference the Information Table as necessary.

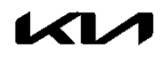

#### Page 4 of 10

#### SUBJECT:

### SERVICE ACTION: IVT/CVT SW LOGIC IMPROVEMENT AND/OR IVT/CVT REPLACEMENT (SA476)

## **\*** NOTICE

Prior to performing the ECU upgrade, be sure to check that the KDS is fully charged.

1. Connect the VCI-II to the OBD-II connector, located under the driver's side of the instrument panel.

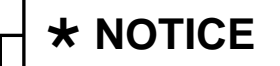

The ECU upgrade function on KDS operates wirelessly. It is not necessary to perform the upgrade via USB cable.

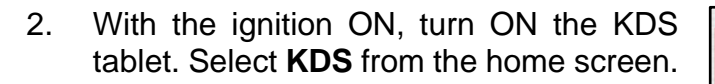

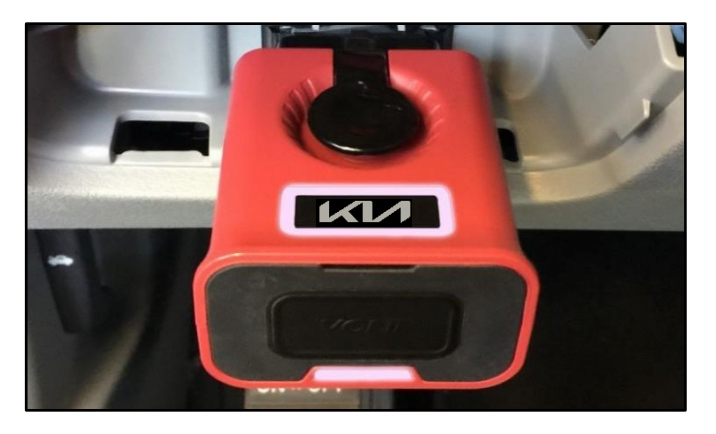

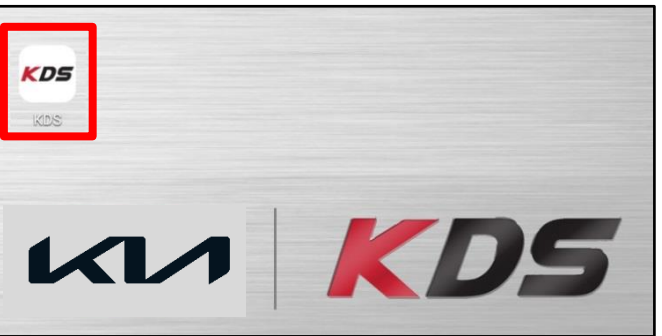

3. Confirm communication with VCI (A) and then configure the vehicle (B) using the **AUTO VIN** (C) feature.

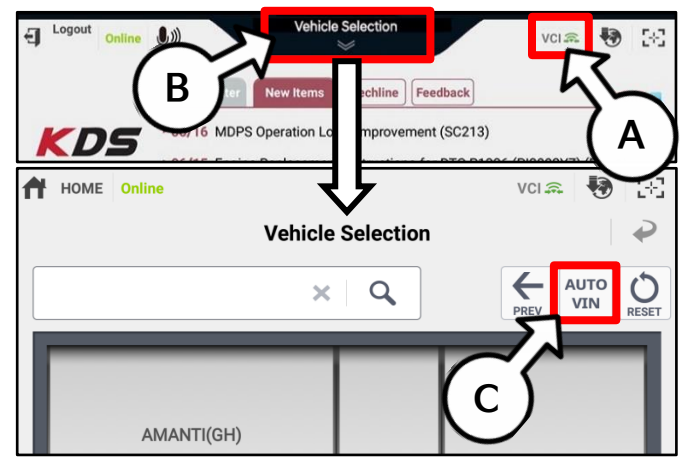

4. Select ECU Upgrade.

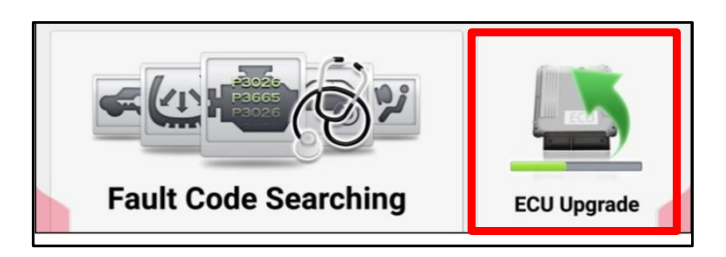

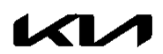

#### SUBJECT:

### SERVICE ACTION: IVT/CVT SW LOGIC IMPROVEMENT AND/OR IVT/CVT REPLACEMENT (SA476)

5. The KDS will check the server for recently uploaded Events and then automatically download **Upgrade Event #539.** 

**\*** NOTICE

The vehicle must be identified in Vehicle Selection to download an Event for that vehicle.

6. Select Auto Mode.

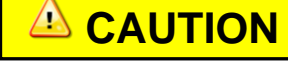

Do NOT attempt to perform a Manual Mode upgrade <u>UNLESS</u> <u>Auto Mode fails</u>. Always follow the instructions given on the KDS in either Auto or Manual mode.

7. Select the **CVT** system under the System selection menu.

Touch **ID Check** (D) and confirm that the latest update is available.

Select **Upgrade Event #539** and select **Upgrade** to continue.

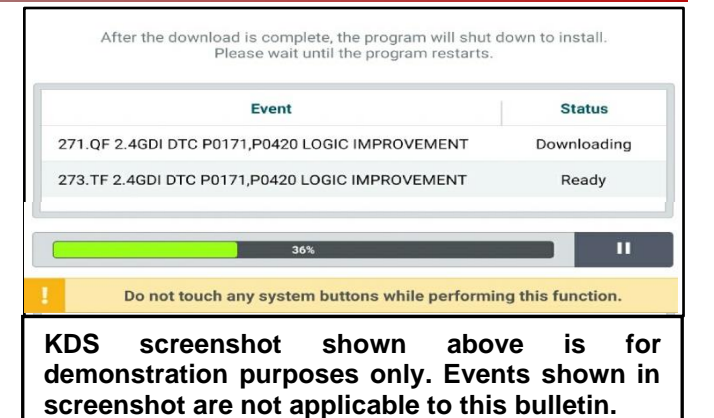

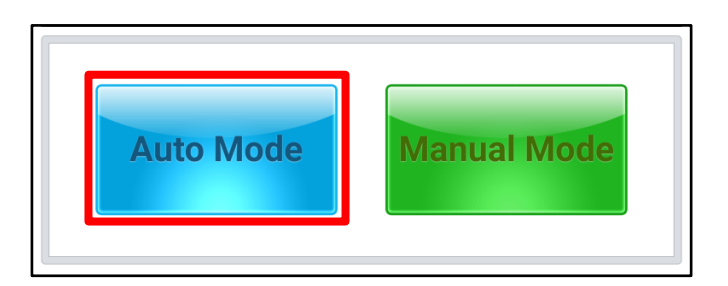

| < St                 |        |        | >        |
|----------------------|--------|--------|----------|
| ROM ID               |        | $\sim$ | 4        |
| Currently in Vehicle | ###### |        | ID Check |
| Latest Update        | #####  |        | ID Gleck |
| Event Group          |        |        | тѕв      |
| ###.XX               |        |        |          |
|                      |        |        |          |
|                      |        |        |          |
|                      |        |        |          |

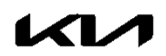

#### Page 6 of 10

SUBJECT:

### SERVICE ACTION: IVT/CVT SW LOGIC IMPROVEMENT AND/OR IVT/CVT REPLACEMENT (SA476)

 The ECU upgrade will begin and the progress of the upgrade will appear on the bar graph. Upgrade part (1/2) (E) will download the upgrade event to the VCI-II. Upgrade part (2/2) (F) will upgrade the ECU.

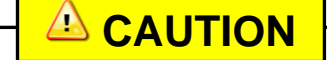

Do not touch the system buttons (like 'Back', 'Home', 'etc.') while performing ECU Upgrade.

9. If a "Communication Fail" screen appears, verify that the VCI-II and KDS are communicating properly. Touch **OK** and restart the procedure from step 4.

## **\*** NOTICE

If an error notice continues to appear or if the upgrade cannot be performed, DO NOT disconnect the KDS/VCI-II. Contact GIT America Help Desk at (888) 542-4371 or Techline.

 When instructed on the KDS, turn the ignition OFF for ten (10) seconds then back on. Touch OK to continue.

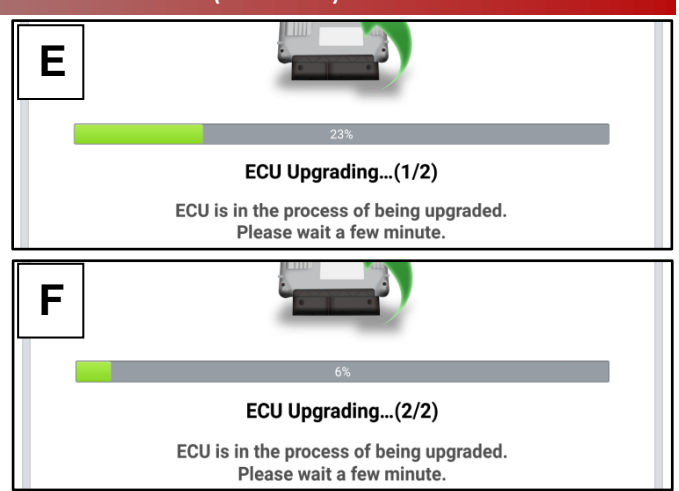

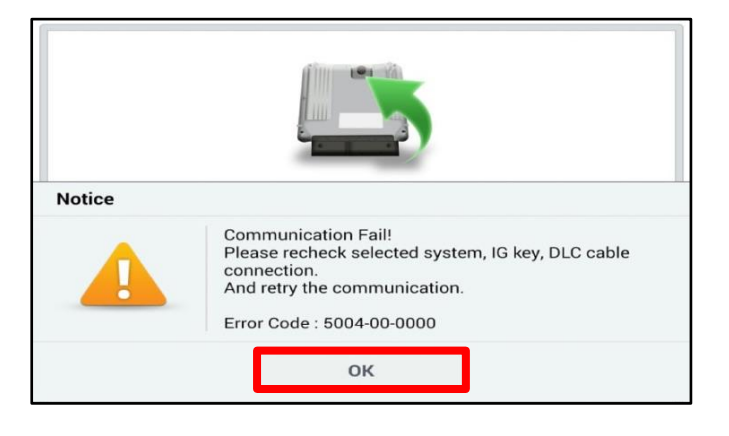

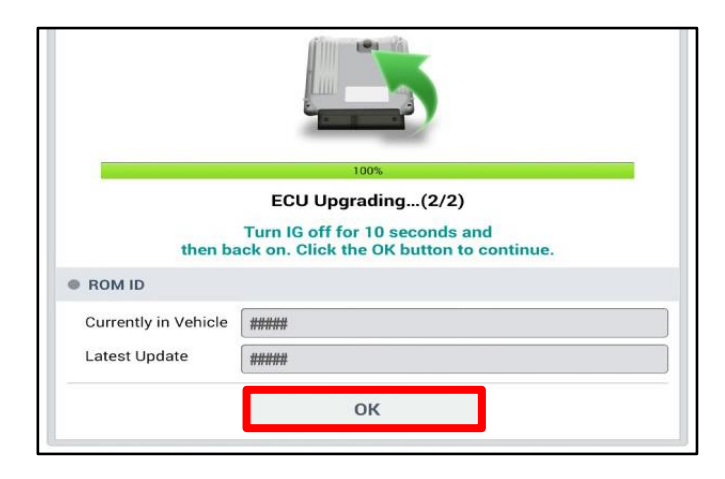

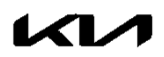

Page 7 of 10

SUBJECT:

### SERVICE ACTION: IVT/CVT SW LOGIC IMPROVEMENT AND/OR IVT/CVT REPLACEMENT (SA476)

11. Once the upgrade is complete, touch **OK** to finalize the procedure.

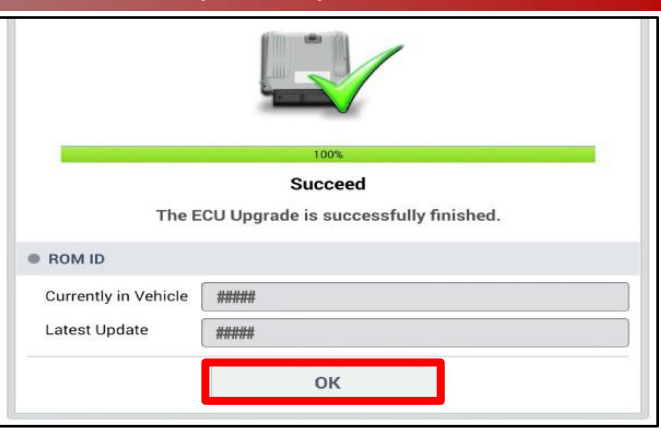

- When prompted, select YES to check for Diagnostic Trouble Codes (DTC) and erase any DTCs stored such as EPS, ESC, and TPMS that may have been set during the upgrade.
- Votice

   Do you want to run Fault Code Searching?

   Yes
   No

   Latest Update
   58910-C6900\_1.3
- 13. Initiate the 'Resetting Auto Trans Adaptive Values' procedure with KDS.
- 14. **Complete** the **'Auto Trans Adaptive Values'** relearn procedure.

**Note**: For additional information regarding <u>TCM Adaptive Values Learning</u>, refer to the "IVT  $\rightarrow$  IVT Control System  $\rightarrow$  Repair procedures" chapter in the applicable Shop Manual on KGIS.

| ۶C      | ) S/W Management                                                |            |  |  |  |
|---------|-----------------------------------------------------------------|------------|--|--|--|
|         | Systems Components                                              | Unfold All |  |  |  |
|         | Engine Control                                                  |            |  |  |  |
| F       |                                                                 |            |  |  |  |
| H       | System Identification                                           |            |  |  |  |
| 1       | Resetting Adaptive Values                                       |            |  |  |  |
|         | Auto Detected Configuration Reset                               |            |  |  |  |
| ŀ       | Evap. Leakage Test                                              |            |  |  |  |
|         | Read VIN                                                        |            |  |  |  |
|         | Write VIN                                                       |            |  |  |  |
|         | ETC TEST(Option)                                                |            |  |  |  |
|         | Engine coolant filling mode                                     |            |  |  |  |
|         | ECU Mapping Verification                                        |            |  |  |  |
|         | Continuously Variable Transmission                              |            |  |  |  |
| ŀ       | System Identification                                           |            |  |  |  |
|         | Resetting Auto Trans Adaptive Values                            | ٦          |  |  |  |
| •       | Oil-pressure Characteristics Input (A/T Replacement)            | B          |  |  |  |
|         | Oil-pressure Characteristics BackUp & Input (TCU Replacement)   |            |  |  |  |
| ABS/ESC |                                                                 |            |  |  |  |
|         | Airbag(Event #1)                                                |            |  |  |  |
|         | Airbag(Event #2)                                                |            |  |  |  |
| !       | Do not touch any system buttons while performing this function. |            |  |  |  |

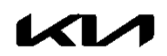

#### Page 8 of 10

SUBJECT:

### SERVICE ACTION: IVT/CVT SW LOGIC IMPROVEMENT AND/OR IVT/CVT REPLACEMENT (SA476)

15. On the KDS home menu, enter the CVT module 'Data Analysis' screen and verify the 'Auto Trans Adaptive Values' learning was completed on the Data Analysis screen with KDS.

> <u>Note</u>: The adaptive values learning procedure may require that <u>the engine</u> <u>be shut OFF/ON multiple times</u> until the values are fully learned; start the vehicle, confirm the vehicle is idling in 'Park' without accelerator or brake input and verify the 'CVT Learning – P Range' Current Data reads 'ON'.

- 16. Start the engine to confirm proper operation of the vehicle.
- 17. If MIL with DTC P160300 is present after verifying and completing the <u>'Resetting</u> <u>Auto Trans Adaptive Values'</u> procedure, then proceed to replace the IVT as outlined below.

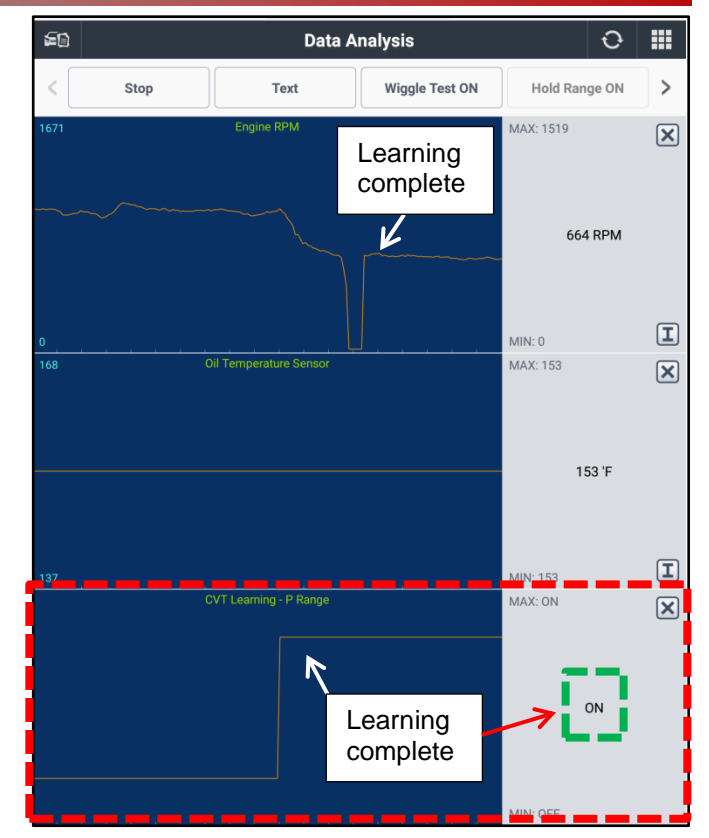

#### **IVT/CVT Replacement Procedure:**

 Replace the IVT/CVT by referring to the "Intelligent Variable Transmission (IVT) System (Continuously Variable Transmission) → Intelligent Variable Transmission (IVT) → Repair Procedures" chapter in the applicable shop manual on KGIS.

### **(i)** IMPORTANT

After IVT Replacement, complete 'Oil-Pressure Characteristics Input' & 'TCM adaptive values learning'.

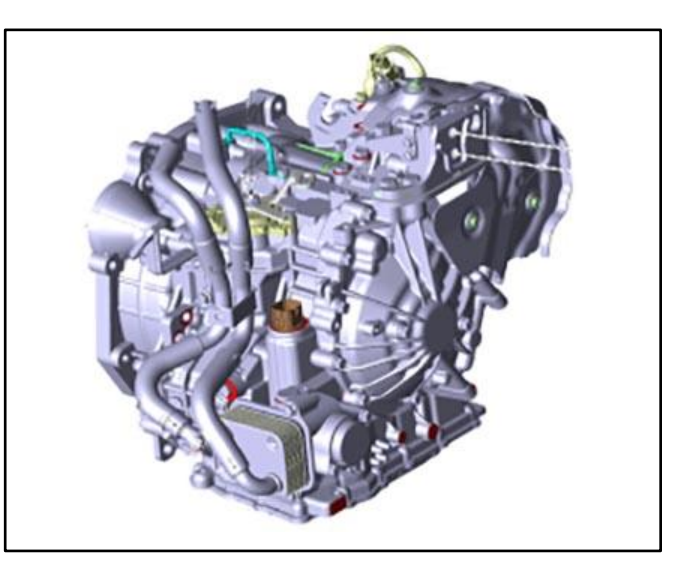

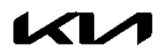

### SERVICE ACTION: IVT/CVT SW LOGIC IMPROVEMENT AND/OR IVT/CVT REPLACEMENT (SA476)

Manual Upgrade Procedure:

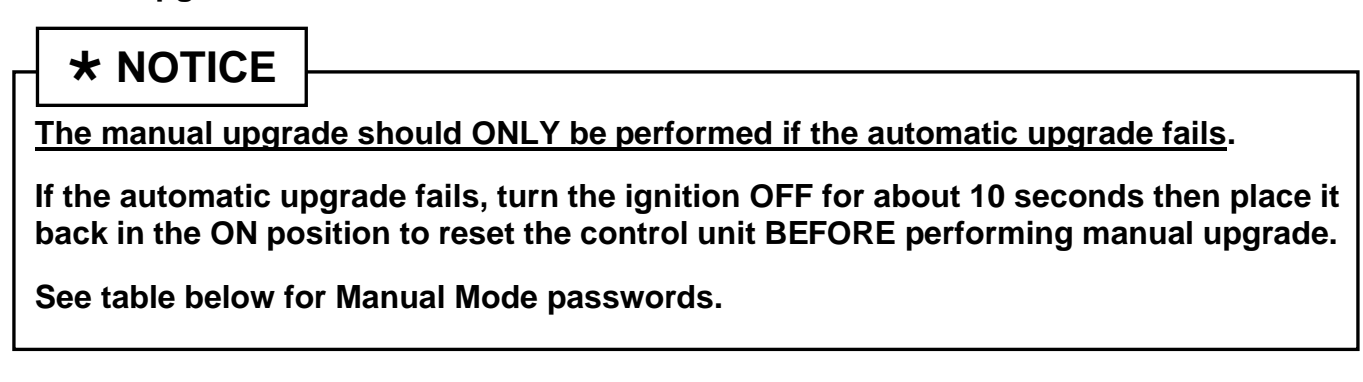

### Manual Mode ECU Upgrade Passwords

| Menu                                  | Password |
|---------------------------------------|----------|
| SC Gamma2 1.6MPI IVT : 39100-2M007/08 | 0708     |

- 1. Within the ECU Upgrade screen displayed, select **Manual Mode**.
- 2. Select the **CVT** system under the System selection menu. Select **Upgrade Event #539** and select **Upgrade** to continue.
- 3. Select the appropriate control unit part number with reference to the ROM ID Information Table on page 3, and select **OK**.
- 4. Enter the appropriate password from the Manual Mode password table above and select **OK**.
- 5. The upgrade will begin and the progress of the upgrade will appear on the bar graph.
- 6. When instructed on the KDS, turn the ignition **OFF** for ten (10) seconds then back on. Touch **OK** to continue.
- 7. Once the upgrade is complete, touch **OK** to finalize the procedure.
- 8. Perform TCM Learning adjustment by referring to the "Automatic Transmission System → Automatic Transmission Control System → Repair procedures" chapter in the applicable Shop Manual on KGIS.
- 9. When prompted, select **YES** to check for Diagnostic Trouble Codes (DTC) and erase any DTCs stored such as EPS, ESC, and TPMS that may have been set during the upgrade.
- 10. Start the engine to confirm proper operation of the vehicle.

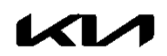

#### Page 10 of 10

#### SUBJECT:

### SERVICE ACTION: IVT/CVT SW LOGIC IMPROVEMENT AND/OR IVT/CVT REPLACEMENT (SA476)

### AFFECTED VEHICLE RANGE:

| Model    | Production Date Range           |
|----------|---------------------------------|
| Rio (SC) | July 1, 2019 to August 10, 2020 |

#### **REQUIRED PART:**

| Dort Nome             | Part Number    |                 | Figure | 0.5             |
|-----------------------|----------------|-----------------|--------|-----------------|
| Part Name             | New            | Remanufactured  | Figure | Qty.            |
| IVT/CVT<br>Assembly   | 48000 2H001QQK | 48000 2H001QQKR |        | 1               |
| IVT Fluid<br>SP-CVT1* | UM018 CH130*   |                 | N/A    | Up to 7<br>Qts. |

### \*May NOT be claimed if a new IVT/CVT assembly was shipped with P/N ending in QQK.

# WARRANTY INFORMATION: N Code: N99 C Code: C99

| Claim<br>Type | Causal P/N  | Qty. | Repair<br>Description                                                                   | Labor Op<br>Code | Op<br>Time | Replacement<br>P/N                                  | Qty. |
|---------------|-------------|------|-----------------------------------------------------------------------------------------|------------------|------------|-----------------------------------------------------|------|
|               | 48000 2H001 | 0    | (SA476)<br>DTC Check + TCM S/W<br>Upgrade + TCM Learning<br>(Success)                   | 210M04R0         | 0.3<br>M/H | N/A                                                 | 0    |
| V             |             |      | (SA476)<br>DTC Check + IVT<br>Replacement + TCM S/W<br>Upgrade                          | 210M04R1         | 3.2<br>M/H | 48000 2H001QQKR                                     | 1    |
|               |             |      | (SA476)<br>DTC Check + TCM S/W<br>Upgrade + TCM Learning<br>(Fail)<br>+ IVT Replacement | 210M04R2         | 3.3<br>M/H | UM018 CH130*<br>(Only if Reman QQKR<br>was shipped) | 7    |

<u>Note</u>: A <u>Vehicle Diagnosis Number (VDN)</u> must be created with at least one of the five (5) DTCs listed on page 2, prior to IVT replacement. If a VDN is not created, Parts Ordering <u>and</u> Warranty claim submission issues WILL occur. Use sublet code 'X1' and manually enter the reimbursement expense for UM018 CH130 SP-CVT1 fluid (up to 7qts.) for a total reimbursement cost of \$89.30. When necessary, manually enter sublet code 'X2' for rental/rideshare reimbursement for up to five (5) days maximum, and attach supporting documentation for IVT replacement.

<u>NOTE</u>: You may receive a transmission with a part number ending in "QQK" when a part number ending in "QQKR" was ordered. Both part numbers are interchangeable and acceptable in the warranty system.

## **\*** NOTICE

VIN inquiry data for this repair is provided for tracking purposes only. Kia retailers should reference <u>SA476</u> when accessing the WebDCS system.

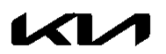